## 生物、物理、化学先修课程的学习指南

一、生物课程学习指南

生物课程的学习平台为中国大学生 MOOC 网,先修课程为江苏 科技大学《生命科学导论》。学习链接为:

https://www.icourse163.org/spoc/course/TJYKDX-1464269162?tid=1468

258460; 进入后,点击"立即参加"

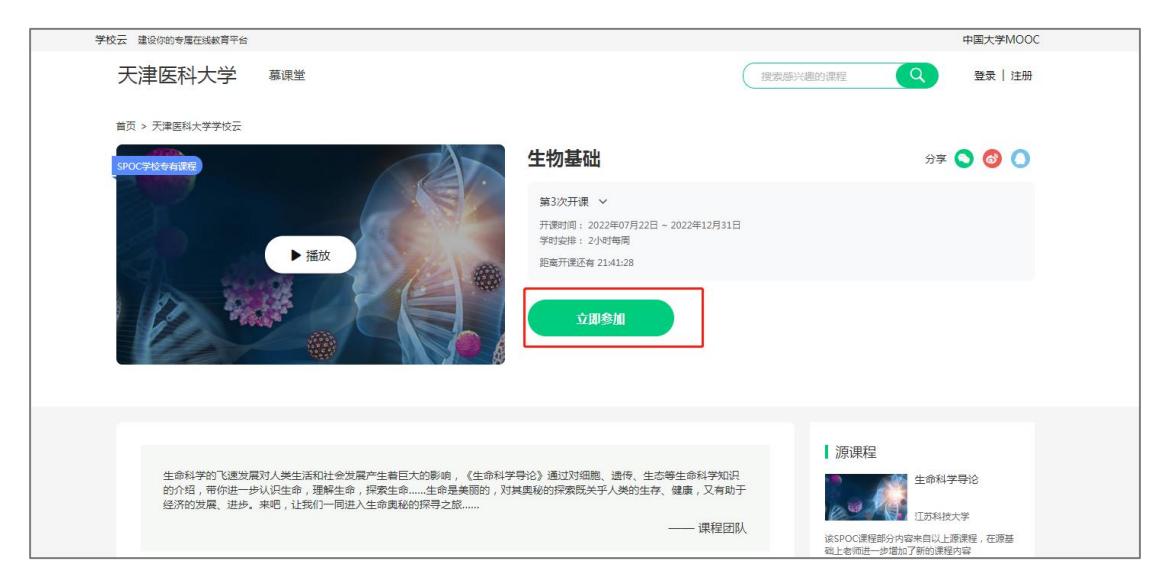

出现下面登入界面,点击"其他登入方式"

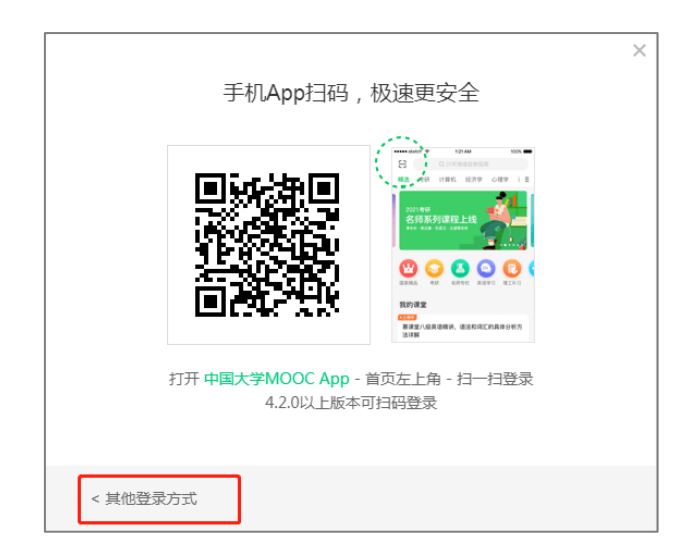

进入下面界面,选择您登入的方式,建议用固定的网易邮箱账号

及密码直接登陆。

| <br>邮箱登录         | 手机号登录   | 爱课程登 | ×<br>录 |
|------------------|---------|------|--------|
| <u>入</u> 网易邮箱/   | 常用邮箱    |      |        |
| 合 密码             |         |      |        |
|                  | 登录      |      |        |
| ✔ 十天内免登录         | 忘记密码?   | 去注册  |        |
| ■■<br>■    <br>■ | 日码,安全登录 |      | ۲      |

如果是微信或 QQ, 会弹出二维码, 扫码登入, 出现以下界面:

| ■ 中国大学MOOC | 课程▼ | 学校 | 学校云                           | 慕课堂                      | 下载APP         |           | 搜索感兴趣的课程 | Q | 登录   注册 |
|------------|-----|----|-------------------------------|--------------------------|---------------|-----------|----------|---|---------|
|            |     |    | 绑宁手机                          | n₽                       |               |           |          |   |         |
|            |     |    | - 5FAE - 10<br>应《中华人<br>的帐号安全 | につ<br>民共和国网络<br>:, 请绑定您的 | 安全法》要求<br>手机号 | , 为了更好保障您 |          |   |         |
|            |     |    | _ 130                         | 34376662                 |               | 8         |          |   |         |
|            |     |    | 请输入短的                         | 言验证码                     |               | 获取验证码     |          |   |         |
|            |     |    | ✓ 我同意《服务条款》和《网易隐私政策》          |                          |               |           |          |   |         |
|            |     |    |                               |                          | 绑定            |           |          |   |         |
|            |     |    |                               |                          |               |           |          |   |         |

绑定您的手机号码。

然后进入课程,开始学习就可以了。

## 二、物理、化学课程学习指南

物理课程的先修课程为《医用物理学先导课》,化学课程的先修 课程为《化学基础概要》,两门课程均在超星尔雅平台(学习通),可 在手机下载APP进行学习。

**第一步:**下载"学习通"。可在手机应用市场搜索并下载"学习通", 或直接扫如下二维码进行下载。

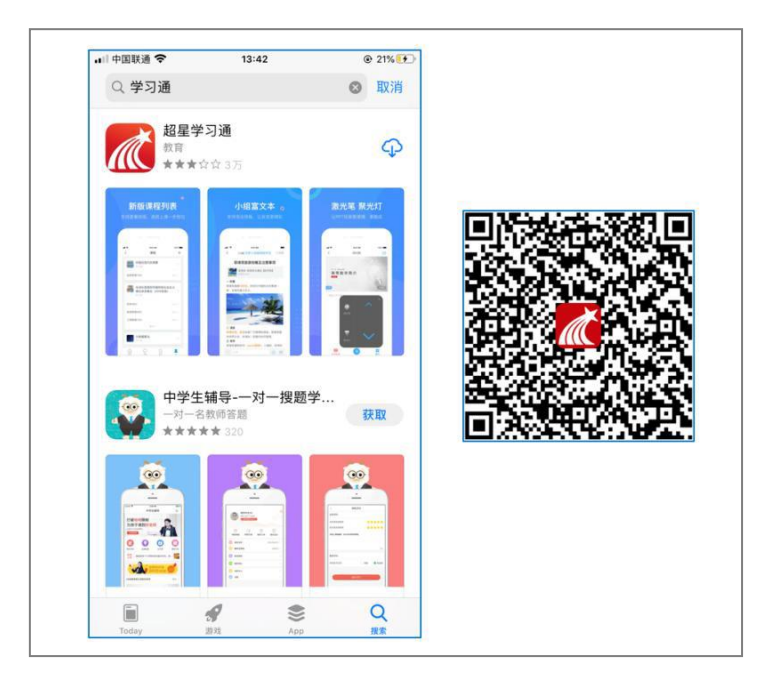

**第二步:**登录系统。请用你的高考准考证号作为用户名,初始密码为:123456。

**第三步:**登录课程。请用微信扫描下面的二维码,跳转进入学习 通。点击打开该课程进行学习。

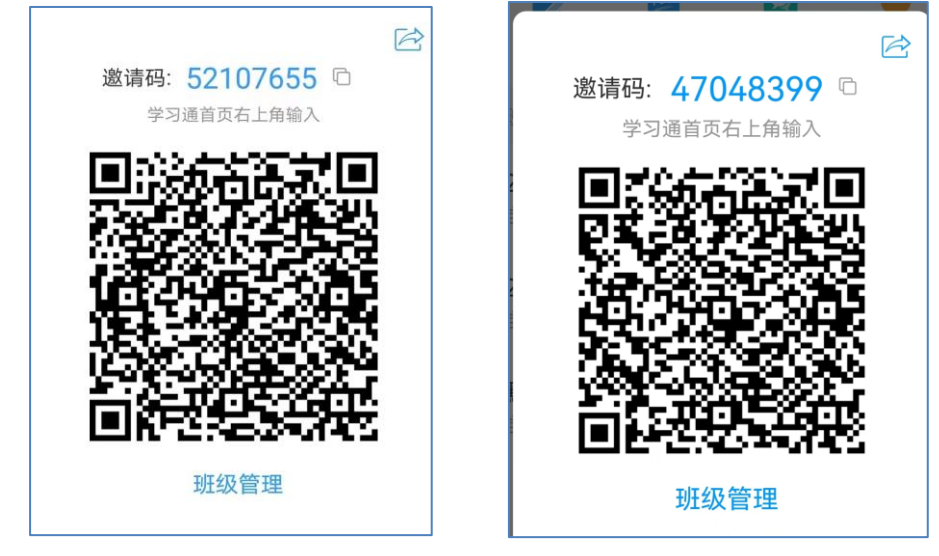

物理先修课程二维码

化学先修课程二维码

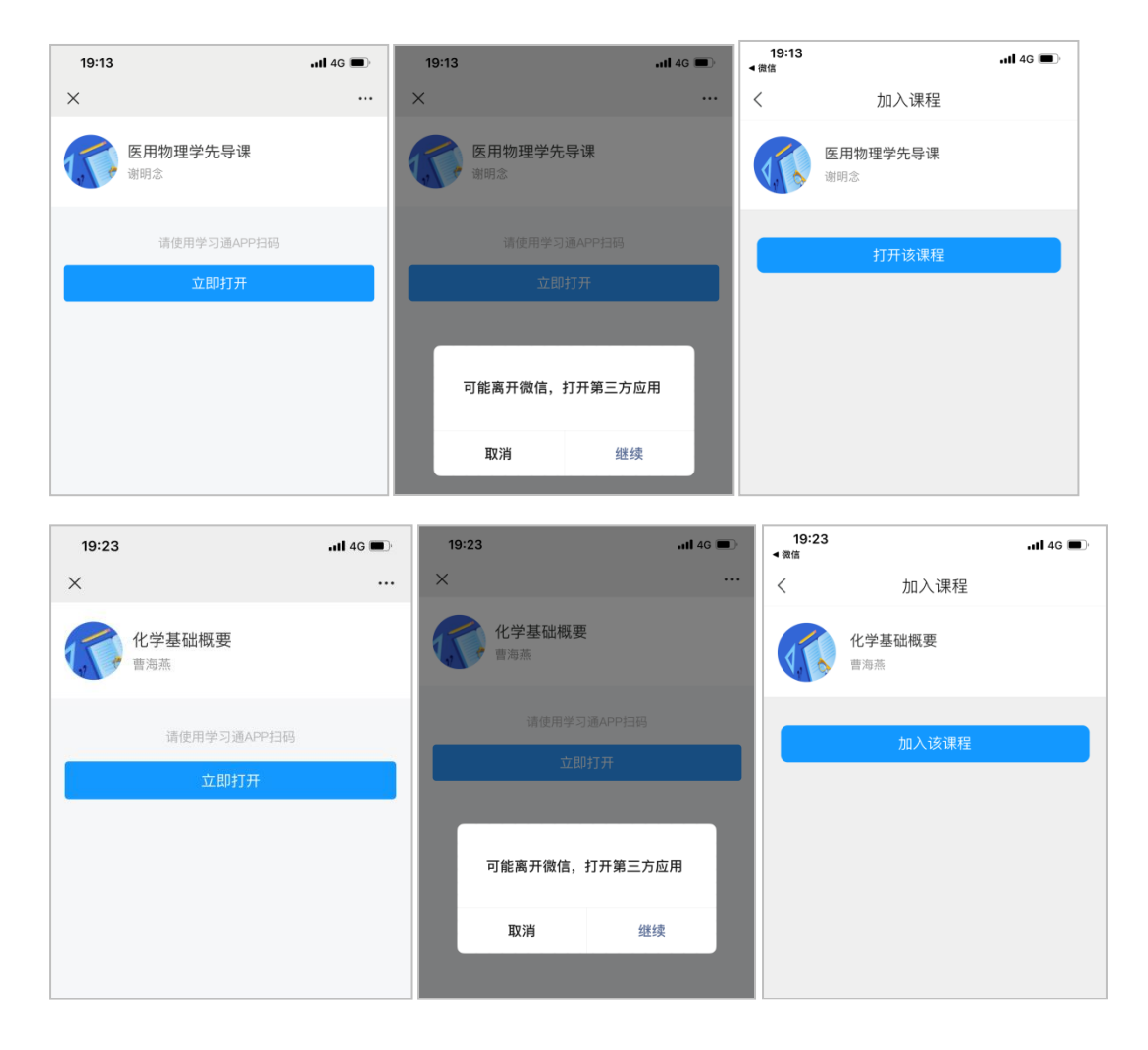